## 地図画面の見かた

## 画面のボタンについて

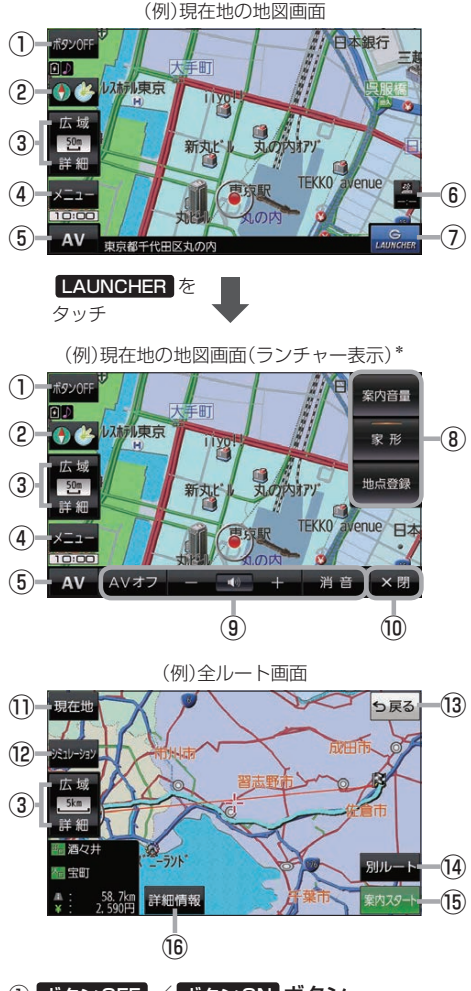

- ボタンOFF / ボタンON ボタン
  ボタンOFF をタッチすると、広域 / 詳細 が消え、 コンパスボタンがコンパスマークのみに変わります。
   ボタンを表示させる場合は ボタンON をタッチして ください。
- ② コンパスボタン
  地図の向きを切り換えます。
  B-7
- ③ 広域 / 詳細 ボタン 地図の縮尺を切り換えます。 (27) B-7

- ④ メニューボタン
  メニュー画面を表示します。
- ⑤ AV ボタン
  AVモードに切り換えます。
  AVモードに切り換えます。
- ⑥ VICS タイムスタンプ G1200VD のみ
  VICS 表示設定画面を表示します。 G-4
- ⑦ LAUNCHER ボタン
  ランチャーボタンとAV音量バーを表示します。
  「夏 H-17、I-7
- ⑧ ランチャーボタン
  よく使う機能を登録しておくと LAUNCHER で簡単
  に呼び出して操作することができます。
  ※登録方法については P-17をご覧ください。
- 9AV音量バー

AV 同時動作中に音量調整や消音、AVオフの操作を することができます。 2011-7

- ② ×閉 ボタン
  ランチャーボタンとAV音量バーを閉じます。
- 現在地 ボタン
  現在地の地図画面に戻ります。
  ※表示されているルートで、ルート案内を開始する 場合があります。
- ② シミュレーション ボタン 設定したルートを擬似的に現在地(自車)マークが走行 します。 (す) E-10
- (1) 反る ボタン
  1つ前の画面に戻ります。
  ※表示されているルートで、ルート案内を開始する 場合があります。
- 別ルートボタン
  複数ルート探索を開始します。
- (1) 案内スタート ボタン ルート案内を開始します。
- (1) 詳細情報 ボタン 設定したルートの道路の種類や、案内区間の距離を 確認することができます。

\*印…しばらく何も操作しなかった場合や、画面をタッチした場合はランチャーボタンとAV音量バーが消えます。

B-4 もくじへ さくいんへ